#### กิจกรรมส่งเสริมการขาย "เป๋าตั้งเปย์ร่วมเชียร์ฟุตบอลแห่งชาติยุโรป 2024 กับ Prompt Post"

ลูกค้าเป๋าตั้งเปย์รับส่วนลดมูลค่า 20 บาท เมื่อซื้อโปสการ์ดออนไลน์ร่วมเซียร์ฟุตบอลแห่งชาติยุโรป 2024 บนแอป พลิเคชัน Prompt Post ตั้งแต่ 1,000 บาทขึ้นไป และเลือกชำระด้วยเป๋าตั้งเปย์วอลเล็ต บนแอปพลิเคชันเป๋าตั้ง (จำกัด 1 สิทธิ์ / ลูกค้า ตลอดระยะเวลากิจกรรมส่งเสริมการขาย)

#### ระยะเวลากิจกรรมส่งเสริมการขาย

ตั้งแต่วันที่ 11 มิถุนายน 2567 เวลา 00:01 น. ถึงวันที่ 14 กรกฎาคม 2567 เวลา 23:59 น. (ตามเวลาประเทศไทย) เว้นแต่จะครบตามจำนวนสิทธิ์ที่กำหนดก่อนครบระยะเวลาดังกล่าว

#### ข้อกำหนดและเงื่อนไขการเข้าร่วมกิจกรรมส่งเสริมการขาย

- สิทธิพิเศษตามกิจกรรมส่งเสริมการขายนี้ ธนาคารกรุงไทย จำกัด (มหาชน) ("ธนาคาร") จัดทำขึ้นเพื่อเป็นสิทธิ พิเศษสำหรับลูกค้าเป๋าตังเปย์วอลเล็ต ("ลูกค้า") ลูกค้าสามารถใช้คูปองส่วนลดมูลค่า 20 บาท เมื่อซื้อโปสการ์ด ออนไลน์ร่วมเชียร์ฟุตบอลแห่งชาติยุโรป 2024 บนแอปพลิเคชัน Prompt Post ตั้งแต่ 1,000 บาทขึ้นไป และเลือก ชำระด้วยเป๋าตังเปย์วอลเล็ต บนแอปพลิเคชันเป๋าตัง ("คูปองส่วนลด")
- 2. จำกัดจำนวนการกดรับและใช้คูปองส่วนลด 1 สิทธิ์/ลูกค้า ตลอดระยะเวลากิจกรรมส่งเสริมการขาย
- จำกัดจำนวนสิทธิ์การใช้คูปองส่วนลด 10,000 สิทธิ์แรก ตลอดระยะเวลากิจกรรมส่งเสริมการขาย โดยนับจาก จำนวนการใช้คูปองส่วนลดตามลำดับ เว้นแต่จะครบตามจำนวนสิทธิ์ที่กำหนดก่อนครบระยะเวลากิจกรรมส่งเสริม การขาย
- ลูกค้าสามารถกดเก็บคูปองส่วนลดได้ในเป๋าตั้งเปย์วอลเล็ตบนแอปพลิเคชันเป๋าตั้ง และสามารถใช้คูปองส่วนลด ร่วมกับการชำระเงินด้วยเป๋าตั้งเปย์วอลเล็ต ที่แอปพลิเคชัน Prompt Post ทั้งนี้เป็นไปตามระยะเวลากิจกรรม ส่งเสริมการขายและเงื่อนไขของการใช้คูปองส่วนลดตามที่ธนาคารกำหนดเท่านั้น
- 5. ธนาคารขอสงวนสิทธิ์การใช้คูปองส่วนลดนี้ 1 คูปอง ต่อ 1 คำสั่งซื้อเท่านั้น
- คูปองส่วนลดที่ได้รับ สามารถใช้ได้ทันที หรือเก็บไว้ใช้ได้ภายในระยะเวลาที่คูปองส่วนลดนั้นๆ กำหนด กรณีใช้คูปอง ส่วนลดไม่ทันในเวลาหรือครบตามจำนวนสิทธิ์ที่กำหนดแล้ว ธนาคารขอสงวนสิทธิ์ไม่ชดเชยคูปองส่วนลดหรือ ชดเชยด้วยวิธีการอื่นใดให้แก่ลูกค้า
- 7. ธนาคารขอสงวนสิทธิ์ไม่ชดเชยหรือคืนส่วนลดจากมูลค่าของคูปองส่วนลด หากคำสั่งการชำระค่าสินค้า/บริการที่ แอปพลิเคชัน Prompt Post ถูกยกเลิกหรือถูกปฏิเสธในทุกกรณี
- คูปองส่วนลดนี้ ไม่สามารถโอน/เปลี่ยน/แลก/ทอนเป็นเงินสดได้ หรือโอนให้กับบุคคลอื่นได้ และไม่สามารถใช้ร่วมกับ โปรโมชันอื่นๆ ได้
- 5. ธนาคารขอสงวนสิทธิ์ในการมอบสิทธิพิเศษตามกิจกรรมส่งเสริมการขายนี้ให้เฉพาะแก่ลูกค้าที่มีคุณสมบัติ และ ดำเนินกิจกรรมตรงตามเงื่อนไขของกิจกรรมส่งเสริมการขายนี้ โดยธนาคารจะยึดถือข้อมูลที่มีอยู่ในระบบข้อมูลของ ธนาคารเป็นสำคัญ

- 10. ธนาคารขอสงวนสิทธิ์ในการเปลี่ยนแปลงข้อกำหนด เงื่อนไข และ/หรือยกเลิกกิจกรรมส่งเสริมการขายนี้ ไม่ว่า ทั้งหมดหรือบางส่วน รวมถึงเปลี่ยนแปลงสิทธิพิเศษที่มีมูลค่าใกล้เคียงกันหรือเทียบเท่า โดยจะประกาศหรือแจ้งให้ ลูกค้าทราบล่วงหน้า 5 วัน ก่อนการมีผลใช้บังคับ ผ่านทางเว็บไซต์ของธนาคาร และ/หรือทางแอปพลิเคชันเป๋าตัง และ/หรือช่องทางอื่นตามที่ธนาคารกำหนด เว้นแต่กรณีลูกค้าไม่เสียประโยชน์ ธนาคารไม่ต้องประกาศหรือแจ้งให้ ลูกค้าทราบล่วงหน้าก็ได้ และในกรณีมีข้อขัดแย้งหรือข้อพิพาทใดๆ ที่เกี่ยวเนื่องกับกิจกรรมส่งเสริมการขายนี้ ให้ ถือว่าคำตัดสินของธนาคารเป็นที่สิ้นสุด
- 11. ธนาคารมิได้มีส่วนเกี่ยวข้องกับการผลิต และ/หรือการให้บริการ และ/หรือการจำหน่าย และ/หรือการจัดส่ง โปสการ์ดออนไลน์ตามกิจกรรมส่งเสริมการขายนี้ ธนาคารจึงขอสงวนสิทธิ์ปฏิเสธความรับผิดชอบต่อกรณีความ สูญหาย เสียหาย บุบสลาย ขำรุดบกพร่อง และ/หรือเหตุอื่นใดอันเกิดขึ้นกับ โปสการ์ดออนไลน์ ดังกล่าว กรณีที่ ลูกค้าได้รับความเสียหายใดๆ เกี่ยวกับ โปสการ์ดออนไลน์ หรือต้องการใบเสร็จรับเงิน ใบกำกับภาษี กรุณาติดต่อ บริษัท ไปรษณีย์ไทย จำกัด เองโดยตรง นอกจากนี้ ธนาคารเป็นเพียงช่องทางในการจำหน่าย โปสการ์ดออนไลน์ เท่านั้น การดำเนินการใดๆ สำหรับการร่วมเซียร์ฟุตบอลแห่งชาติยุโรป 2024 บนแอปพลิเคชัน Prompt Post และ/ หรือ การให้บริการแอปพลิเคชัน Prompt Post เป็นการดำเนินการโดยบริษัท ไปรษณีย์ไทย จำกัด โดยธนาคารไม่ มีส่วนร่วมในการดำเนินการดังกล่าวแต่อย่างใด
- ธนาคารถือว่าลูกค้าที่เข้าร่วมกิจกรรมส่งเสริมการขายนี้ได้อ่านและทำความเข้าใจเงื่อนไขและขั้นตอนการเข้าร่วม กิจกรรมส่งเสริมการขายนี้แล้ว และพร้อมยินยอมที่จะปฏิบัติตามข้อกำหนด และเงื่อนไขที่ระบุไว้ข้างต้น
- 12. เงื่อนไขการใช้คูปองส่วนลดและเงื่อนไขอื่นๆ เป็นไปตามที่ธนาคารกำหนด
- ธนาคารให้ความสำคัญเป็นอย่างยิ่งในการดำเนินการเกี่ยวกับข้อมูลส่วนบุคคลภายใต้กฎหมายที่เกี่ยวข้อง โดย ลูกค้าสามารถอ่านและศึกษานโยบายความเป็นส่วนตัวของธนาคารได้ที่ https://krungthai.com/th/content/privacy-policy หรือช่องทางอื่นตามที่ธนาคารกำหนด
- สอบถามข้อมูลเพิ่มเติมเกี่ยวกับเป๋าตั้งเปย์วอลเล็ต บนแอปพลิเคชันเป๋าตั้งได้ที่ Krungthai Contact Center โทร.
  02-111-1111 , สาขาของธนาคาร หรือช่องทางอื่นๆ ตามที่ธนาคารกำหนด

### ขั้นตอนการเก็บคูปองส่วนลด ในเป๋าตั้งเปย์วอลเล็ต

- 1. เข้าแอปพลิเคชันเป๋าตัง
- 2. สมัครบริการเป๋าตั้งเปย์วอลเล็ต
- 3. กดปุ่ม เก็บคูปอง ในเป๋าตั้งเปย์วอลเล็ต เพื่อเข้าหน้ารวมคูปองสิทธิพิเศษ
- 4. กดเลือกคูปองส่วนลดซื้อ โปสการ์ดออนไลน์ มูลค่า 20 บาท
- 5. ศึกษาเงื่อนไขของคูปองส่วนลด และกดเก็บคูปองส่วนลด
- 6. คูปองส่วนลดที่ถูกเก็บเรียบร้อยแล้ว สามารถไปเปิดดูใน แถบ "คูปองของฉัน"

# ขั้นตอนการใช้สิทธิ์คูปองส่วนลดซื้อ โปสการ์ดออนไลน์ ที่แอปฯเป๋าตัง

- 1. เข้าแอปพลิเคชันเป๋าตัง และสมัครเป๋าตังเปย์วอลเล็ต
- 2. กดแบนเนอร์ ร่วมเชียร์บอลแห่งชาติยุโรป ที่หน้าแรกของหน้าเป๋าตังเปย์ เพื่อซื้อโปสการ์ดออนไลน์
- กรอกรหัส PIN 6 หลัก และกดปุ่ม 'ซื้อเลย' แล้วเลือกทีมเพื่อร่วมเชียร์พร้อมระบุจำนวนที่ต้องการซื้อ และกดปุ่ม 'ทายผล'
- 4. กดปุ่ม 'เพิ่มชื่อและที่อยู่ผู้เข้าร่วมกิจกรรม' กรอกข้อมูลให้ถูกต้องและครบถ้วน แล้วกด 'บันทึก'
- 5. ตรวจสอบรายละเอียดคำสั่งซื้อให้ถูกต้อง และกดปุ่ม 'ชำระเงิน'
- 6. เลือกชำระด้วยเป๋าตั้งเปย์ และกดปุ่ม 'ถัดไป'
- ระบบจะแสดงแถบว่ามีคูปองส่วนลด หากเก็บคูปองไว้แล้ว คูปองส่วนลดมูลค่า 20 บาทจะถูกคำนวณส่วนลดให้ โดยอัตโนมัติ หากตรงตามเงื่อนไขการใช้คูปองส่วนลด แต่หากยังไม่ได้เก็บคูปอง ให้กดที่แถบคูปองแล้วทำการเก็บ และใช้คูปองก่อน จึงดำเนินการต่อไป
- 8. ตรวจสอบรายละเอียดการชำระเงิน กดปุ่มถัดไป
- 9. กดปุ่ม ยืนยันการชำระเงิน และกรอกรหัส PIN 6 หลักอีกครั้ง
- 10. ระบบจะพากลับไปตรวจสอบการสั่งซื้อที่แอปพลิเคชัน Prompt Post และสามารถกดปิดหน้าต่างเพื่อกลับสู่แอปฯ เป๋าตัง

## ขั้นตอนการใช้สิทธิ์คูปองส่วนลดซื้อ โปสการ์ดออนไลน์ ที่แอปฯ Prompt Post

- 1. เข้าแอปพลิเคชัน Prompt Post
- 2. กดแบนเนอร์ เซียร์บอลให้มัน เฮลั่นรับโชค
- 3. กดปุ่ม 'ซื้อเลย' แล้วเลือกทีมเพื่อร่วมเชียร์พร้อมระบุจำนวนที่ต้องการซื้อ และกดปุ่ม 'ทายผล'
- 4. กดปุ่ม 'เพิ่มชื่อและที่อยู่ผู้เข้าร่วมกิจกรรม' กรอกข้อมูลให้ถูกต้องและครบถ้วน แล้วกด 'บันทึก'
- 5. ตรวจสอบรายละเอียดคำสั่งซื้อให้ถูกต้อง และกดปุ่ม 'ชำระเงิน'
- 6. กดปุ่ม 'บันทึก QR'
- 7. ออกจากแอปฯ Prompt Post แล้วเปิดแอปฯ เป๋าตัง
- 8. กดปุ่มสแกนจ่าย แล้วเลือกรูป QR ที่บันทึกไว้ และเลือกชำระด้วยเป๋าตังเปย์
- ระบบจะแสดงแถบว่ามีคูปองส่วนลด หากเก็บคูปองไว้แล้ว คูปองส่วนลดมูลค่า 20 บาทจะถูกคำนวณส่วนลดให้โดยอัตโนมัติ หากตรงตามเงื่อนไขการใช้คูปองส่วนลด แต่หากยังไม่ได้เก็บคูปอง ให้กดที่แถบคูปองแล้วทำการเก็บและใช้คูปองก่อน จึงดำเนินการต่อไป
- 10. ตรวจสอบรายละเอียดการชำระเงิน กดปุ่มถัดไป
- 11. กดปุ่ม ยืนยันการชำระเงิน และกรอกรหัส PIN 6 หลักอีกครั้ง
- 12. เมื่อชำระเงินสำเร็จ สามารถออกจากแอปฯเป๋าตั้งและเข้าไปตรวจสอบประวัติสั่งซื้อได้ที่แอปฯ Prompt Post โดยกดเข้าแบนเนอร์เซียร์บอลให้มัน เฮลั่นรับโชค แล้วกดที่รูปไอคอนนาฬิกาที่มุมบนขวาของหน้าจอ